# 在WAP121和WAP321接入點上配置基本無線無線電設定

#### 目標

無線電設定用於在無線接入點(WAP)裝置中配置無線無線電天線及其屬性,使得通訊可以快速、無擁塞,並且針對實施中的所需網路設定進行定製。當WAP被其他WAP包圍時,並且需要 更改通道模式和頻率等設定以實現平穩通訊時,此配置非常有用。這可確保其通道不會相互干 擾。本文說明如何在WAP121和WAP321接入點上配置全域性和基本無線電設定。

**附註:**如果要配置高級無線電設定,請參閱<u>WAP121和WAP321接入點上的高級無線無線電設</u> <u>定</u>一文,瞭解更多資訊。

## 適用裝置

·WAP121 · WAP321

### 軟體版本

•1.0.3.4

#### 無線電配置

步驟1.登入到Access Point Configuration Utility,然後選擇**Wireless > Radio**。*Radio* 頁面隨即 開啟:

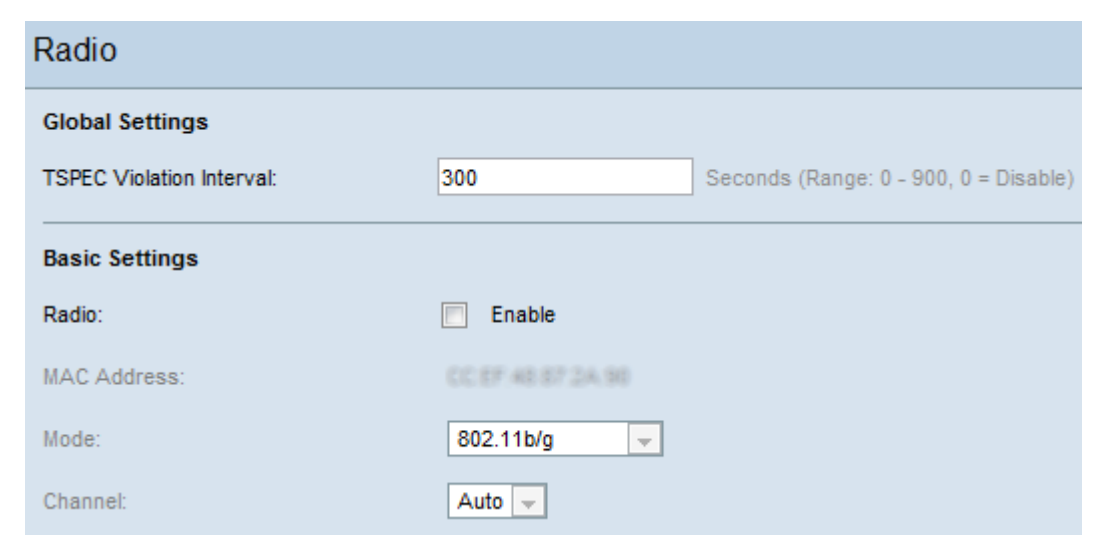

全域性設定

| Radio                     |              |
|---------------------------|--------------|
| Global Settings           |              |
| ISPEC Violation Interval: | J600 Seconds |
| Basic Settings            |              |
| Radio:                    | Enable       |
| MAC Address:              |              |
| Mode:                     | 802.11b/g 🗸  |
| Channel:                  | Auto 🧹       |

步驟1.在Global Settings區域中,在Traffic Specification(TSPEC)Violation Interval欄位中輸入時間間隔(以秒為單位)。這是WAP通過系統日誌和SNMP陷阱向不符合強制性准入控制程式的關聯客戶端報告的間隔。TSPEC是從客戶端傳送到AP的流量規範,該AP請求其所代表的資料的網路訪問量。

**附註:**有關系統日誌的詳細資訊,請參閱<u>WAP121和WAP321接入點上的日誌設定配置和狀態</u> 文章。

步驟2.若要儲存設定,請滾動到Radio頁面的底部,然後按一下Save。

#### 基本無線電設定配置

| Radio                     |                  |
|---------------------------|------------------|
| Global Settings           |                  |
| TSPEC Violation Interval: | 600 Seconds      |
| Basic Settings            |                  |
| Radio:                    | Enable           |
| MAC Address:              | COST 46 ST 24.4C |
| Mode:                     | 802.11b/g        |
| Channel:                  | Auto 🧹           |

步驟1.選中Radio欄位中的Enable覈取方塊以啟用無線電介面。

MAC Address欄位顯示無線電介面的MAC地址。

**附註:**如果您的裝置是WAP321,則轉到<u>WAP321</u>,否則轉到<u>WAP121</u>,因為在WAP321中 ,一些其他模式已新增到正常WAP121模式中

| Radio                     |                                             |
|---------------------------|---------------------------------------------|
| Global Settings           |                                             |
| TSPEC Violation Interval: | 600 Seconds                                 |
| Basic Settings            |                                             |
| Radio:                    | Enable                                      |
| MAC Address:              |                                             |
| Mode:                     | 802.11b/g                                   |
| Channel:                  | 802.11b/g<br>802.11b/g/n<br>2.4 GHz 802.11n |

步驟1.從Mode下拉選單中選擇所需的無線電模式。WAP121提供以下三種模式:

·802.11b/g — 只有802.11b和802.11g支援的客戶端可以連線到WAP裝置。選擇此模式時 ,客戶端可獲取至少11 Mbps頻寬。

·802.11b/g/n — 所有在2.4 GHz頻率下運行的客戶端(例如802.11b、802.11g和802.11n客 戶端)均可連線到WAP。此模式的資料速率可能高達75 Mbps。

·2.4 GHz 802.11n — 只有802.11n客戶端(在2.4 GHz頻率下運行)可以連線到WAP。此模 式的資料速率至少為54 Mbps。

**附註**:所有802.11n模式對VAP安全模式的選項都有一定的限制。它強制將某些模式的安全性 設定為無,或在資料加密技術中啟用CCMP(AES)密碼套件。此資訊將在某些配置中使用,例 如工作組網橋的配置。有關工作組網橋的配置,請參閱<u>在WAP121和WAP321接入點上配置工</u> <u>作組網橋</u>文章。

| Radio                     |                       |  |
|---------------------------|-----------------------|--|
| Global Settings           |                       |  |
| TSPEC Violation Interval: | 600 Seconds           |  |
| Basic Settings            |                       |  |
| Radio:                    | Enable                |  |
| MAC Address:              | 55.07 (60) 87 (94) 46 |  |
| Mode:                     | 802.11b/g/n           |  |
| Channel Bandwidth:        | 20/40 MHz 🗸           |  |
| Primary Channel:          | 20 MHZ<br>20/40 MHz   |  |
| Channel:                  | Auto 🗸                |  |

附註:如果您已選擇802.11b/g作為無線電模式,請跳至步驟4。

步驟2.從Channel Bandwidth下拉選單中選擇無線電的通道頻寬。下拉選單具有兩種頻寬型別 :20MHz和20/40 MHz,用於提高資料速率。

**附註:**802.11n是唯一一個除了可用於其它模式的傳統20 MHz通道外,還允許40 MHz通道的 規範。

| 附註: |  | 如果您已選擇20 MHz, | <b>請跳至步驟</b> 4。 |
|-----|--|---------------|-----------------|
|-----|--|---------------|-----------------|

| Radio                     |                |
|---------------------------|----------------|
| Global Settings           |                |
| TSPEC Violation Interval: | 600 Seconds    |
| Basic Settings            |                |
| Radio:                    | Enable         |
| MAC Address:              |                |
| Mode:                     | 802.11b/g/n    |
| Channel Bandwidth:        | 20/40 MHz 🗸    |
| Primary Channel:          | Lower 🗸        |
| Channel:                  | Lower<br>Upper |

步驟3.將接入點配置為使用40 MHz通道頻寬時,可以將主通道的位置指定為40 MHz通道的上 半部分或下半部分。當您選擇40 MHz通道時,通道選擇總是引用主通道。在Primary Channel下拉選單中,選擇一個選項:

·上行 — 將40 MHz頻段中的上行20 MHz通道設定為主通道。

·較低 — 將40 MHz頻段內的較低20 MHz通道設定為主通道。

| Basic Settings                  |               |
|---------------------------------|---------------|
| Radio:                          | Enable        |
| MAC Address:                    | CONTRACTOR AL |
| Mode:                           | 802.11b/g/n 🗸 |
| Channel Bandwidth:              | 20/40 MHz 🗸   |
| Primary Channel:                | Lower 🗸       |
| Channel:                        | Auto Auto     |
| Advanced Settings               | 1<br>2        |
| Short Guard Interval Supported: | 3             |
| Protection:                     | 6<br>7        |

步驟4.從Channel下拉選單選擇無線電用於傳送和接收的radio spectrum部分。下拉選單具有 auto和1到11範圍內的通道。請確保多個接入點沒有相同的通道和SSID。通道被劃分在下主通 道和上主通道之間。第一1-7通道位於下主通道之下,5-11通道位於上主通道之下。如果您選 擇802.11 b/g,則從1到11的所有通道都將顯示在Channel下拉選單中。

**附註:**如果選擇自動,WAP將掃描可用通道,並選擇檢測到最少流量的通道。

步驟5.按一下Save以儲存設定。

#### WAP321

| Radio                                        |                                           |
|----------------------------------------------|-------------------------------------------|
| Global Settings<br>TSPEC Violation Interval: | 600 Seconds                               |
| Basic Settings                               |                                           |
| Radio:                                       | Enable                                    |
| MAC Address:                                 | 00017-0017-0070                           |
| Mode:                                        | 802.11a/n 🗸                               |
| Channel Bandwidth:                           | 802.11a<br>802.11b/g                      |
| Primary Channel:                             | 802.11a/n<br>802.11b/g/n<br>5 GHz 802.11n |
| Channel:                                     | 2.4 GHz 802.11n                           |

步驟1.從Mode下拉選單中選擇所需的無線電模式。WAP321提供以下六種模式:

·802.11a — 只有802.11a支援的客戶端可以連線到WAP裝置。這些裝置的資料速率可能至少 為6到54 Mbps。

·802.11b/g — 只有802.11b和802.11g支援的客戶端可以連線到WAP裝置。選擇此模式時 ,客戶端可獲取至少11 Mbps頻寬。

·802.11a/n — 只有802.11a和802.11n支援的客戶端可以連線到WAP裝置。

·802.11b/g/n — 所有在2.4 GHz頻率下運行的客戶端(例如802.11b、802.11g和802.11n客 戶端)均可連線到WAP。此模式的資料速率可能高達75 Mbps。

·5 GHz 802.11n — 只有802.11n客戶端以5.0 GHz頻率運行,可以連線到WAP裝置。

·2.4 GHz 802.11n — 只有802.11n客戶端(在2.4 GHz頻率下運行)可以連線到WAP。此模 式的資料速率至少為54 Mbps。

**附註**:所有802.11n模式對VAP安全模式的選項都有一定的限制。它強制將某些模式的安全性 設定為無,或在資料加密技術中啟用CCMP(AES)密碼套件。此資訊將在某些配置中使用,例 如工作組網橋的配置。有關工作組網橋的配置,請參閱<u>在WAP121和WAP321接入點上配置工</u> 作組網橋文章。

| Radio                     |                     |
|---------------------------|---------------------|
| Global Settings           |                     |
| TSPEC Violation Interval: | 600 Seconds         |
| Basic Settings            |                     |
| Radio:                    | Enable              |
| MAC Address:              | CC:EF:48:87:49:70   |
| Mode:                     | 802.11a/n           |
| Channel Bandwidth:        | 20/40 MHz 🗸         |
| Primary Channel:          | 20 MHz<br>20/40 MHz |
| Channel:                  | Auto 🗸              |

附註:如果您已選擇802.11b/g或802.11a作為無線電模式,請跳至步驟4。

步驟2.從Channel Bandwidth下拉選單中選擇無線電的通道頻寬。下拉選單具有兩種頻寬型別 :20MHz和20/40 MHz,用於提高資料速率。

**附註:**除了可用於其它模式的傳統20 MHz通道外,802.11n是唯一允許40 MHz寬通道的規格 。

附註:如果您已選擇20 MHz,請跳至<u>步驟4</u>。

| Radio                     |                    |
|---------------------------|--------------------|
| Global Settings           |                    |
| TSPEC Violation Interval: | 600 Seconds        |
| Basic Settings            |                    |
| Radio:                    | Enable             |
| MAC Address:              | 000 KE 46 KE 46 KE |
| Mode:                     | 802.11a/n          |
| Channel Bandwidth:        | 20/40 MHz 🗸        |
| Primary Channel:          | Lower V            |
| Channel:                  | Upper              |

步驟3.將接入點配置為使用40 MHz通道頻寬時,可以將主通道的位置指定為40 MHz通道的上 半部分或下半部分。當您選擇40 MHz通道時,通道選擇總是引用主通道。

·上行 — 將40 MHz頻段中的上行20 MHz通道設定為主通道。

·較低 — 將40 MHz頻段內的較低20 MHz通道設定為主通道。

| Basic Settings                  |                  |
|---------------------------------|------------------|
| Radio:                          | Enable           |
| MAC Address:                    | 0.00 609 609     |
| Mode:                           | 802.11a/n 🗸      |
| Channel Bandwidth:              | 20 MHz 🖌         |
| Primary Channel:                | Lower 🗸          |
| Channel:                        | Auto 🗸           |
|                                 | Auto             |
|                                 | 36               |
| Advanced Settings               | 40               |
|                                 | 44               |
| Short Guard Interval Supported: | 48               |
|                                 | 149              |
| Protection                      | 153              |
| 10000001.                       | 157              |
|                                 | 161              |
| Beacon Interval:                | 165 Hilliseconds |

步驟4.從Channel下拉選單選擇無線電用於傳送和接收的radio spectrum部分。下拉選單為 auto,通道範圍為1到11。請確保多個接入點沒有相同的通道和SSID。這些通道被劃分在下主 通道和上主通道之間。第一1-7通道位於下主通道之下,5-11通道位於上主通道之下。如果您 選擇802.11 b/g,則從1到11的所有通道都會顯示在Channel下拉選單中。對於模式802.11a、 802.11a/n和5 GHz 802.11n通道,與模式的其他部分相比是不同的。 **附註:**如果選擇自動,WAP將掃描可用通道,並選擇檢測到最少流量的通道。

步驟5.按一下Save以儲存設定。